### ×

# **Inserir Equipe**

Esta funcionalidade que pertence ao módulo **Atendimento ao Público**, tem a finalidade de inserir uma equipe e possibilitar o gerenciamento dos serviços executados e em andamento. A funcionalidade é acessada através do Menu: **GSAN > Atendimento ao Público > Ordem de Serviço > Inserir Equipe.** 

Feito isso, o sistema visualiza a tela a seguir:

## Observação

Informamos que os dados exibidos nas telas a seguir são fictícios, e não retratam informações de clientes.

|                                                                           |           | g Gsan -> Ai | endimento ao Publico -> Ordem de i | Servico -> Inserir Equipe |
|---------------------------------------------------------------------------|-----------|--------------|------------------------------------|---------------------------|
| Inserir Equipe                                                            |           |              |                                    |                           |
| Para adicionar a equipe, informe os dados abaixo:                         |           |              |                                    |                           |
| Nome da Equipe: *                                                         | TESTE     |              |                                    |                           |
| Placa do Veículo :                                                        |           |              |                                    |                           |
| Carga de Trabalho Dia (hora): *                                           | 4         |              |                                    |                           |
| Codigo DDD do Município:                                                  |           |              |                                    |                           |
| Número do Telefone: *                                                     |           |              |                                    |                           |
| Número do IMEI do aparelho: *                                             | 12345678  | 89101112     |                                    |                           |
| Unidade Organizacional: *                                                 | 280       | R            |                                    | ~                         |
|                                                                           | ASSESS    | ORIA ADMINIS | TRATIVA                            | 8                         |
| Agrupamento Bairro<br>Repavimentadora:                                    | T         |              |                                    |                           |
| Natureza da Equipe:                                                       |           |              | Y                                  |                           |
| Tipo Derfil Servico :                                                     |           | R            |                                    |                           |
| Tipo Permi Serviço .                                                      |           |              |                                    | Ø                         |
| Usuario Responsavel Pela                                                  |           | R            |                                    |                           |
| Execução do Serviço:                                                      | 8         |              |                                    |                           |
| Indicador de Programação<br>Automática:                                   | • Sim     | Não          |                                    |                           |
| Indicador de Manter<br>Programação com OS do Dia O Sim O Não<br>Anterior: |           |              |                                    |                           |
| Componentes da Equipe                                                     |           |              |                                    | Adicionar                 |
| Remover Responsável Fu                                                    | ncionário |              | Nome do Componente                 |                           |
| 🔇 NÃO                                                                     | 1124      | ABDIAS       | SIQUEIRA                           |                           |
| Inclusão de Equipamentos Espe                                             | ciais     |              |                                    | Adicionar                 |
| Remover                                                                   |           | Descrição    |                                    | Quantidade                |
| X TRATOR                                                                  |           |              |                                    | 1                         |
| * Campos obrigatórios<br>Desfazer Cancelar                                | 3         |              |                                    | Inserir                   |
|                                                                           |           | Vers         | ão: Corretiva (Batch) 27/1         | 0/2017 - 18:02:05         |

Acima, preencha os campos obrigatórios, sinalizados na tela por um asterisco vermelho e clique em Inserir para que o sistema insira os dados da nova equipe. Para detalhes sobre o preenchimento dos campos, clique AQUI. Feito isso, o sistema executa algumas validações.

Caso clique no botão Adicionar do quadro Componentes da Equipes, o sistema acessa a tela AQUI, para o

preenchimento dos dados dos componentes. Caso clique no botão Adicionar do quadro Inclusão de Equipamentos Especiais, o sistema visualiza a tela AQUI, para o preenchimento.

3/8

# GSANAS

Para o acompanhamento de ordens de serviço comerciais e operacionais, denominado **GSANAS**, alguns pontos são importantes.

1.

É através da opção **Manter Tipo de Serviço**, que o usuário informa ao sistema quais os tipos de serviço que farão parte da programação automática e o tempo de execução para cada serviço. Este campo será importante para que a carga de trabalho diário por equipe não seja ultrapassada. 2.

É na funcionalidade acima que o usuário cadastra o **IMEI** do aparelho e o número do celular. Preenchidos estes campos, as ordens de serviço programadas serão transmitidas de forma online. 3.

Uma vez configurada a equipe, o sistema fará diariamente a geração dos arquivos de roteiro contendo as ordens de serviço automáticas, levando em consideração as configurações para priorização das ordens de serviço. Para que isso ocorra, é cadastrado o processo **263** – **PROGRAMAÇÃO AUTO. ROTEIRO**, através da opção do **GSAN Inserir Processo**.

4.

As ordens de serviço não finalizadas no dia anterior, são priorizadas para a programação do dia seguinte para a mesma equipe, desde que o campo **Indicador de Manter Programação com OS do dia anterior** esteja marcado como *Sim*.

5.

No dia seguinte, a ordem de serviço não executada por falta do equipamento necessário é programada para uma equipe do mesmo local que tenha o equipamento. Caso nenhuma equipe do mesmo local da ordem de serviço tenha o equipamento, a programação deve ser feita manualmente.

6.

São aplicadas regras de priorização parametrizadas no **GSAN**, para a geração das ordens de serviço para as equipes.

7.

Nas opções **Inserir/Manter Tipo do Serviço**, o usuário informa se o tipo de serviço terá atualização manual ou automática. Nesta etapa, o usuário poderá trabalhar o planejamento do atendimento das ordens de serviço marcadas como automáticas através de opções do sistema **GSAN** que permitem a parametrização das regras de priorização das ordens de serviço.

# Validações do Sistema

#### Verificar existência da unidade organizacional:

L. Caso o código da unidade organizacional não exista, o sistema exibe a mensagem: Unidade Organizacional inexistente e retorna para o passo correspondente no fluxo principal.

Verificar existência do tipo de perfil servico:

Caso o código do tipo de perfil serviço, não exista, o sistema exibe a mensagem: Tipo do Perfil Serviço inexistente e retorna para o passo correspondente no fluxo principal.

#### Verificar equipe componente já existente:

Caso o identificador do funcionário informado já esteja na lista, o sistema exibe a mensagem: Este Componente da Equipe já foi informado e retorna para o passo correspondente do fluxo principal.

Verificar a existência do funcionário:

Caso o código do funcionário não exista, o sistema exibe a mensagem: Código do Funcionário inexistente e retorna para o passo correspondente no fluxo principal.

#### Verificar preenchimento dos campos:

Caso o usuário não informe ou selecione o conteúdo de algum campo necessário à inclusão da equipe, o sistema exibe a mensagem: Informe «nome do campo que não foi preenchido ou selecionado» e retorna para o passo correspondente no fluxo principal.

6. Verificar quantidade de componentes da equipe em **Tipo Perfil Serviço**:

1. Caso o usuário informe a quantidade de componentes da equipe diferente da quantidade de componentes da equipe do tipo de perfil de serviço, o sistema exibe a mensagem: Quantidade de componentes da equipe diferente do permitido em Tipo Perfil Serviço e retorna para o passo correspondente no fluxo principal.

Verificar quantidade de indicador de responsável

Caso o usuário informe mais de um responsável, o sistema exibe a mensagem: Equipe só pode possuir um responsável e retorna para o passo correspondente no fluxo principal.

#### Verificar sucesso da operação:

L. Caso o código de retorno da operação efetuada no banco de dados seja diferente de zero, o sistema exibe a mensagem conforme o código de retorno; caso contrário, exibe a mensagem «descrição da função» efetuada com sucesso. Em qualquer caso, retorna em seguida para o passo dois do fluxo principal.

#### Verificar existência do DDD:

Caso o código do DDD não exista para o município informado, o sistema exibe a mensagem: DDD informado não está cadastrado no sistema e retorna para o passo correspondente no fluxo.

#### 10 Verificar existência do IMEI:

Caso o usuário já tenha informado um IMEI, o sistema exibe a mensagem: IMEI já cadastrado e retorna para o passo correspondente do fluxo principal.

#### 11 Verificar equipamentos da equipe já existente:

Caso o equipamento informado já esteja na lista, o sistema exibe a mensagem: Este Equipamento da Equipe já foi informado e retorna para o passo correspondente do fluxo principal.

#### Verificar existência de dados:

Caso a tabela esteja sem dados, o sistema exibe a mensagem: Tabela «nome da tabela» sem dados para seleção e cancela a operação.

#### Verificar existência de usuário:

Caso o código do usuário não exista, o sistema exibe a mensagem: Usuário inexistente e retorna para o passo correspondente no fluxo principal.

#### Verificar Obrigatoriedade do Tipo Perfil de Serviço:

Caso o indicador de programação automática tenha sido informado como SIM e não tenha sido informado o tipo perfil de serviço, o sistema exibe a mensagem: Tipo Perfil de Serviço é Obrigatório e retorna para o passo correspondente no fluxo principal.

# 15. Verificar Obrigatoriedade do Agrupamento Bairro Repavimentadora:

1. Caso a unidade organizacional informada seia do tipo unidade repavimentadora e não tenha sido informado o Agrupamento Bairro Repavimentadora, o sistema exibe a mensagem: Foi informado uma Unidade Repavimentadora. Informe o Agrupamento de Bairros da Repavimentadora e retorna para o passo correspondente no fluxo principal. 16. Habilitar/Desabilitar Agrupamento Bairro Repavimentadora:

Caso a unidade organizacional informada seja do tipo unidade repavimentadora, o sistema habilita o campo Agrupamento Bairro Repavimentadora. Caso contrário, o campo permanece desabilitado

## Tela para Adicionar Componentes da Equipe

| Preencha os car          | npos para inserir um componente da equipe: |  |
|--------------------------|--------------------------------------------|--|
| Responsável: *           | 🔍 Sim 💛 Não                                |  |
| Funcionário:             |                                            |  |
| Nome do<br>Componente: * |                                            |  |

# Tela para Adicionar Equipamentos da Equipe

| Adicionar Equipame         | ntos da Equipe                  |
|----------------------------|---------------------------------|
| Preencha os campos para in | serir um Equipamento da equipe: |
| Equipamento Especial: *    | ▼                               |
| Quantidade: *              | * Campos obrigatórios           |

# Tela de Sucesso

Quando acionado, o botão <u>Inserir</u>, o sistema fará todas as validações necessárias, como por exemplo, verificar se os campos obrigatórios e o preenchimento dos campos foram informados corretamente. E se tudo estiver correto, o sistema exibe a mensagem abaixo:

| Sucesso                                |                                     |
|----------------------------------------|-------------------------------------|
| Equipe URCE 01 atualizada com sucesso. |                                     |
| Menu Principal                         | Realizar outra manutenção de Equipe |

# **Preenchimento dos Campos**

| Campo                           | Orientações para Preenchimento                                                                                           |
|---------------------------------|----------------------------------------------------------------------------------------------------|
| Nome da Equipe                  | Campo obrigatório. Informe o nome da equipe com no máximo 20 (vinte) caracteres.                                         |
| Placa do Veículo                | Informe a placa do veículo, alfanumérico com no máximo 8 (oito)<br>caracteres.                                           |
| Carga do Trabalho Dia<br>(hora) | Campo obrigatório. Informe a carga de trabalho dia, em horas, com 2<br>caracteres, sendo o conteúdo limitado a 24 horas. |
| Código DDD do<br>Município      | Informe o código do DDD do município, com no máximo dois dígitos.                                                        |
| Número do Telefone              | Campo obrigatório. Informe o número do telefone com até 8 (oito) caracteres.                                             |
| Número do IMEI do<br>Aparelho   | Campo obrigatório. Informe o número do IMEI do aparelho com até 15<br>(quinze) dígitos.                                  |

| Campo                                                        | Orientações para Preenchimento                                                                                                    |
|--------------------------------------------------------------|----------------------------------------------------------------------------------------------------|
| Unidade Organizacional                                       | Campo obrigatório. Informe o código da unidade organizacional com até                                                                                                    |
|                                                              | quatro dígitos, ou selecione clicando no botão 🖳, link <b>Pesquisar</b><br><b>Unidade Organizacional</b> , ao lado do campo. O nome da unidade será                                                                                                    |
|                                                              | exibido ao lado. Para apagar o conteúdo do campo, clique no botão Se que se encontra sob o campo.<br><b>Regra associada</b> : caso a unidade organizacional informada seja do tipo <i>unidade repavimentadora</i> , e não tenha sido informado o <i>Agrupamento Bairro Repavimentadora</i> , o sistema informa a obrigatoriedade do preenchimento.<br>Caso a unidade organizacional informada seja do tipo <i>unidade repavimentadora</i> , o sistema habilita o campo <b>Agrupamento Bairro Repavimentadora</b> . Caso contrário, desabilita o campo. |
| Agrupamento Bairro<br>Repavimentadora                        | <b>Regra associada</b> : este campo só será disponibilizado quando houver<br>agrupamento de bairro para unidade repavimentadora. Selecione uma das<br>opções disponibilizadas pelo sistema. Neste caso, a unidade<br>repavimentadora, é um atributo necessário para programação das ordens<br>de serviço de repavimentação por unidade e bairro do município. Este<br>atributo só poderá ser informado quando a unidade organizacional<br>informada for uma unidade do tipo repavimentadora.                                                           |
| Natureza da Equipe                                           | Campo obrigatório. Informe uma das opções disponibilizada pelo sistema.                                                                                                    |
| Tipo Perfil Serviço                                          | Informe o tipo perfil Serviço com até três dígitos, ou selecione clicando no botão 🗣 ao lado do campo. O nome do perfil será exibido ao lado. Para                                                                                                    |
|                                                              | <ul> <li>apagar o conteúdo do campo, clique no botão ♥ que se encontra sob o campo.</li> <li><b>Regra associada</b>: caso o indicador de programação automática tenha sido informado como SIM, o campo se torna de preenchimento obrigatório.</li> <li>Caso você informe a quantidade de componentes da equipe diferente da quantidade de componentes da equipe em parametrizado para o tipo perfil serviço, o sistema exibe mensagem de crítica.</li> </ul>                                                                                           |
|                                                              | Informe o usuário responsável pela execução do serviço, ou selecione                                                                                                    |
| Usuário Responsável                                          | clicando no botão 🖹 ao lado do campo. O nome do usuário será exibido ao                                                                                                    |
| pela Execução do<br>Serviço                                  | lado. Para apagar o conteúdo do campo, clique no botão 📎 que se<br>encontra ao lado do campo.<br><b>Regra associada</b> : caso o indicador de programação automática tenha sido<br>informado como <b>SIM</b> , o campo se torna de preenchimento obrigatório.                                                                                                    |
| Indicador de<br>Programação<br>Automática                    | Selecione a opção <i>Sim</i> ou <i>Não</i> .<br><b>Regra associada</b> : caso a opção escolhida seja <i>Sim</i> , os campos <i>Usuário</i><br><i>Responsável pela Execução do Serviço, Tipo Perfil Serviço</i> , serão<br>obrigatórios.                                                                                                    |
| Indicador de Manter<br>Programação com OS do<br>Dia Anterior | Campo visualizado conforme parametrização.<br><b>Regra associada</b> : informe a opção <i>Sim</i> para o sistema considerar a<br>programação da Ordem de Serviço do dia anterior; caso contrário, informe<br><i>Não</i> . O sistema exibe a opção <i>Não</i> como padrão, podendo ser modificada.<br>Marcando <i>Sim</i> , é possível que as ordens de serviço não finalizadas no dia<br>anterior sejam priorizadas para a programação do dia seguinte para a<br>mesma equipe.                                                                         |

| Campo                                 | Orientações para Preenchimento                                                                                                    |
|---------------------------------------|----------------------------------------------------------------------------------------------------|
| Componentes da Equipe                 | Campo obrigatório. Para adicionar um componente da equipe, clique no                                                                                                    |
|                                       | botão Adicionar e surgirá a tela abaixo Adicionar Componentes da Equipe. Não existe limitação para adição de componentes de equipe. <i>Responsável</i> : selecione obrigatoriamente a opção <i>Sim</i> ou <i>Não. Funcionário</i> :                                              |
|                                       | informe o código (mátricula), ou clique no botão 🗣 ao lado do campo. O<br>nome do funcionário será exibido. Para apagar o conteúdo do campo,                                                                                                    |
|                                       | clique no botão 🕙, que se encontra ao lado do campo. <i>Nome do Componente</i> : Informe o nome do componente da equipe.                                                                                                    |
|                                       | Para concluir o procedimento, clique no botão Inserir. Para fechar a tela                                                                                                    |
|                                       | de popup, clique no botão Fechar. Para excluir um componente da equipe, clique no botão 😢 no campo <i>Remover</i> .                                                                                                    |
|                                       | Para incluir equipamentos especiais para a equipe, clique no botão                                                                                                    |
| Inclusão de<br>Equipamentos Especiais | Adicionar e surgirá a tela abaixo Adicionar Equipamentos da Equipe.<br>Responsável: selecione uma das opções disponibilizadas pelo sistema.<br>Quantidade: informe, obrigatoriamente, a quantidade de equipamento para                                                           |
|                                       | a equipe. Para concluir o procedimento, clique no botão Inserir. Para                                                                                                    |
|                                       | fechar a tela de popup, clique no botão <u>Fechar</u> .<br>Para excluir um equipamento cadastrado para a equipe, clique no botão<br>② no campo <i>Remover</i> .                                                                                                    |
| Tipo de Equipe                        | Campo visualizado conforme parametrização. Permite indicar se a equipe<br>inserida é terceirizada ou própria. Sendo esta informação de grande<br>importância para controlar as equipes em operação. É relevante informar<br>que este campo somente é exibido para empresa Manaus |

# Funcionalidade dos Botões

| Botão     | Descrição da Funcionalidade                                                                       |
|-----------|---------------------------------------------------------------------------------------------------|
| R         | Ao clicar neste botão, o sistema permite consultar o conteúdo do campo na base de<br>dados.       |
| Ś         | Ao clicar neste botão, o sistema permite apagar o conteúdo do campo.                              |
| Adicionar | Ao clicar neste botão, o sistema abre a tela para adicionar registros.                            |
| 8         | Ao clicar neste botão, o sistema permite excluir o item cadastrado.                               |
| Desfazer  | Ao clicar neste botão, o sistema desfaz os procedimentos realizados, referente a última inclusão. |
| Cancelar  | Ao clicar neste botão, o sistema cancela o processo e retorna à tela principal.                   |
| Inserir   | Ao clicar neste botão, o sistema comanda o processo de inserção nas bases de dados.               |
| Fechar    | Ao clicar neste botão, o sistema fecha o popup.                                                   |

# Referências

## **Inserir Equipe**

### **Termos Principais**

### **Ordem de Serviço**

Unidade de Negócio

Mobilidade

Proposta Nº: 20170323038 - Implantação do GSANAS

Clique aqui para retornar ao Menu Principal do GSAN

×

From: https://www.gsan.com.br/ - Base de Conhecimento de Gestão Comercial de Saneamento

Permanent link: https://www.gsan.com.br/doku.php?id=ajuda:inserir\_equipe&rev=1535398991

Last update: 27/08/2018 19:43

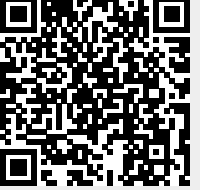